# Vicotel Soft Phone介紹

新竹市教育網路中心 tclin@hc.edu.tw

# Vicotel Soft Phone 特色

- 具備語音通訊與電話功能。
- 具備即時簡訊功能。
- 具備視訊通訊。
- 提供好友 清單管理與好友 目前上 線 狀
   6
- 音量調節、麥克風調節。

#### 軟體安裝

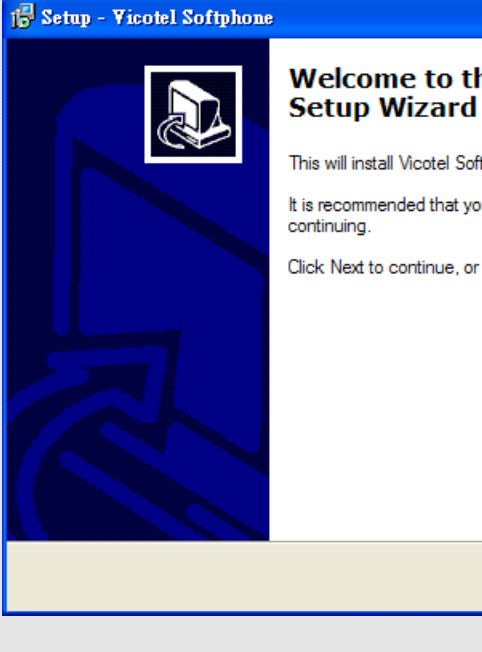

#### Welcome to the Vicotel Softphone

<u>N</u>ext > r

Cancel

This will install Vicotel Softphone 1.0 on your computer.

It is recommended that you close all other applications before continuing.

Click Next to continue, or Cancel to exit Setup.

- 巨前最新版本為 1.1.0.25 •
- 執行安裝程式開始安 装。

#### 🕞 Setup - Vicotel Softphone

#### License Agreement

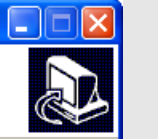

^

Please read the following important information before continuing.

Please read the following License Agreement. You must accept the terms of this agreement before continuing with the installation.

Sweela Softphone 1.0

END USER LICENSE AGREEMENT PLEASE READ THIS LICENSE CAREFULLY BEFORE USING THIS SOFTWARE.

 License - By receiving and/or using this Vicotel Inc. ("Vicotel") software (the Software), you accept and agree to be bound by the following User Agreement. Subject to the terms of this Agreement, Vicotel grants to you a limited, nonexclusive, non-transferable license, without right to sub-license, to use this Software in accordance with this Agreement and any other written agreement with

l accept the agreement
 l do not accept the agreement

< <u>B</u>ack <u>N</u>ext > Cancel

#### · 選擇同意以上的條 文,然復按下一步。

| Setup - Vicotel Softphone         Select Destination Location         Where should Vicotel Softphone be installed?                                                                                     | • 選擇要安裝的目錄,<br>涌常以內定的目錄即 |
|----------------------------------------------------------------------------------------------------|--------------------------|
| Setup will install Vicotel Softphone into the following folder.<br>To continue, click Next. If you would like to select a different folder, click Browse.<br>C:\Program Files\Vicotel\Softphone Browse | 0 °                      |
|                                                                                                    |                          |
| At least 18.7 MB of free disk space is required.                                                                                                    |                          |
|                                                                                                    |                          |

| 17 Setup - Vicotel Softphone                                                           |
|----------------------------------------------------------------------------------------|
| Select Start Menu Folder<br>Where should Setup place the program's shortcuts?          |
| Setup will create the program's shortcuts in the following Start Menu folder.          |
| To continue, click Next. If you would like to select a different folder, click Browse. |
| Vicotel Softphone Browse                                                               |
|                                                                                        |
|                                                                                        |
|                                                                                        |
|                                                                                        |
|                                                                                        |
|                                                                                        |
| < <u>B</u> ack <u>Next</u> Cancel                                                      |

 ・在程式集裡面顯示的
 ・項目,也是用預設値
 即可。

| 15 Setup - Vicotel Softphone                                                                                        |        |
|----------------------------------------------------------------------------------------------------|--------|
| Select Additional Tasks<br>Which additional tasks should be performed?                                              |        |
| Select the additional tasks you would like Setup to perform while installing Vicotel<br>Softphone, then click Next. |        |
| Additional icons:                                                                                                   |        |
| Create a desktop icon                                                                                               |        |
| Create a Quick Launch icon                                                                                          |        |
|                                                                                                    |        |
|                                                                                                    |        |
|                                                                                                    |        |
|                                                                                                    |        |
|                                                                                                    |        |
|                                                                                                    |        |
|                                                                                                    |        |
| < <u>Back</u>                                                                                                    | Cancel |
|                                                                                                    |        |

是否在桌面上建立捷
 徑,可在安裝復百行
 建立即可。

#### Ready to Install

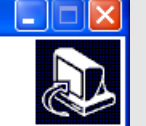

Setup is now ready to begin installing Vicotel Softphone on your computer.

Click Install to continue with the installation, or click Back if you want to review or change any settings.

Destination location: C:\Program Files\Vicotel\Softphone

Start Menu folder: Vicotel Softphone

Additional tasks: Additional icons: Create a Quick Launch icon

< <u>B</u>ack Install Cancel

#### • 準備開始安裝,請按 下一步。

#### 🐻 Setup - Vicotel Softphone

Installing

Please wait while Setup installs Vicotel Softphone on your computer.

Extracting files... C:\Program Files\Vicotel\Softphone\HtmlContainer.dll

#### 

• 開始安裝軟體。

Cancel

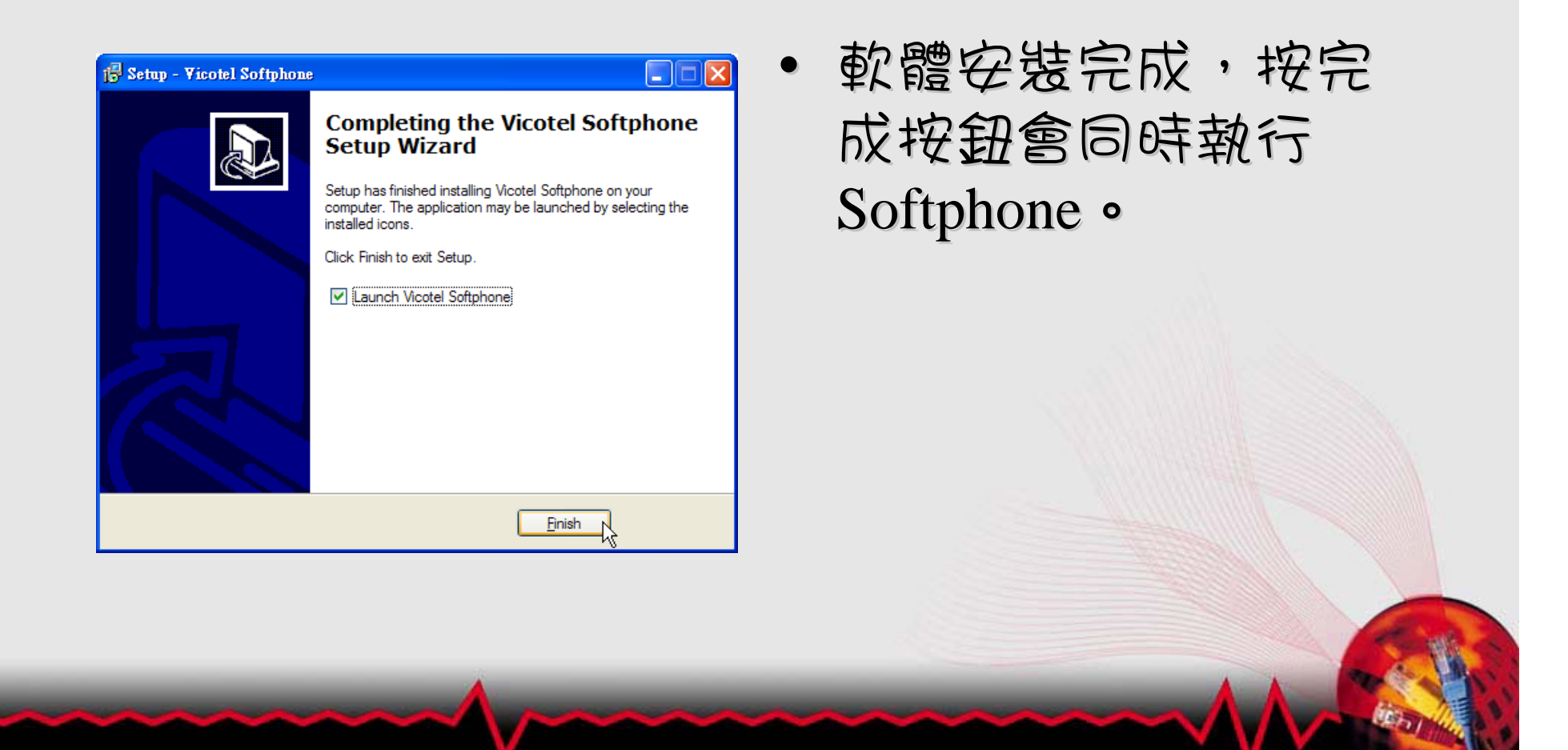

# 帳號登入

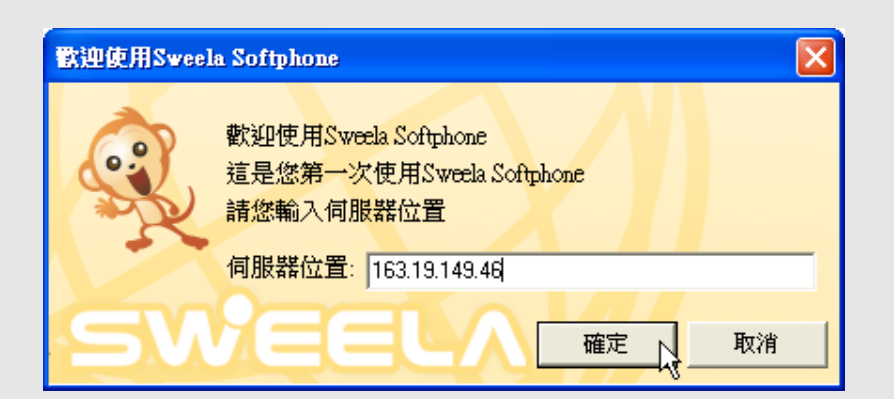

第一次啟動程式的時候,會要求輸入伺服
 器的位址,請輸入
 163.19.149.46。

# 帳號登入(續)

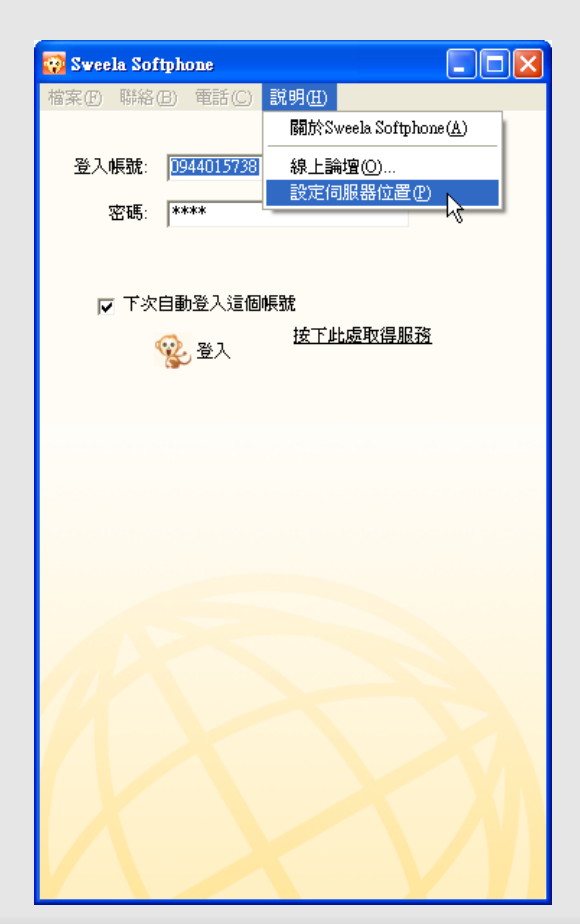

- 如果輸入的伺服器位 地有誤,或是要更改 伺服器位址時,可在 功能表->說明->設定 伺服器位址做更改。
- 注意:必須 要在未登 入狀態下,該功能才 會出現

# 帳號登入(續)

| 💀 Sweela Softphone 📃 🗆 🔀   |
|----------------------------|
| 檔案(19) 聯絡(18) 電話(C) 說明(11) |
|                            |
| 登入帳號: 0944015738 🔽         |
| 密碼: ****                   |
|                            |
| 一 子次中制路飞行间框架               |
|                            |
|                            |
| v                          |
|                            |
|                            |
|                            |
|                            |
|                            |
|                            |
|                            |
|                            |
|                            |
|                            |
|                            |
|                            |

- 請輸入你的帳號和密 碼,帳號不可只使用 復五碼。
- 將「下次自動登入這個帳號」的選項打勾 復,下次重新執行程 式的時候,即會以該 帳號密碼自動登入。

# 帳號登入(續)

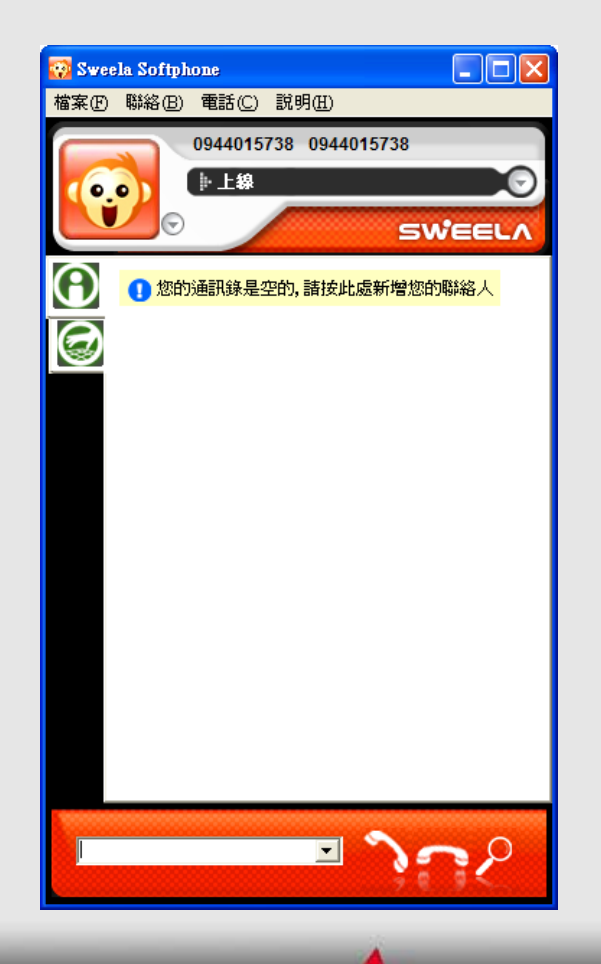

如果登入成功會出現
 如右圖的畫面,畫面
 上方會顯示你目前所
 使用的帳號。

### 撥打電話

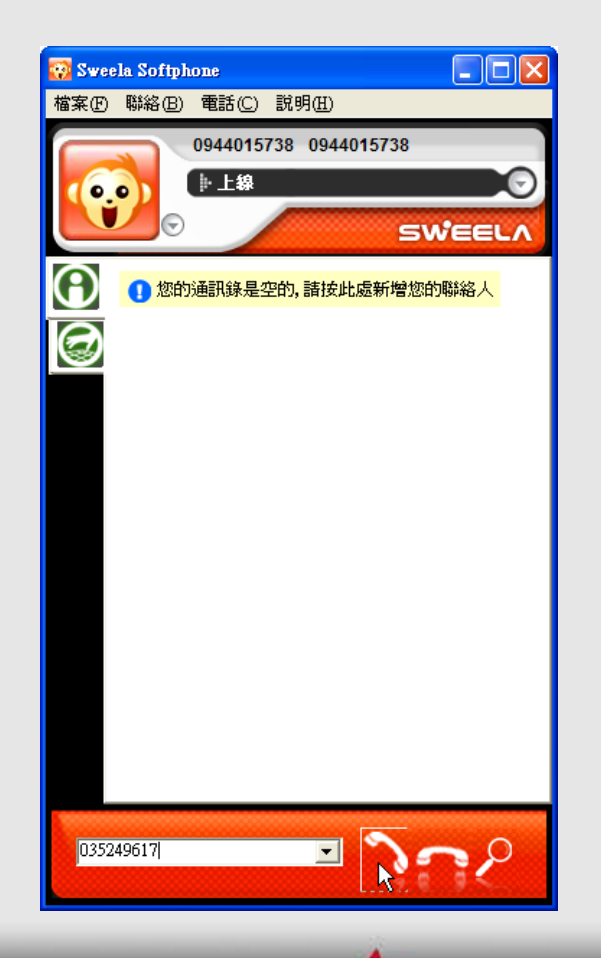

 在畫面下方可直接輸入網路電話號碼(可 簡碼撥號)、一般市 簡碼撥號)、一般市 話號碼,然復按撥出 的按鈕即可。

# 撥打電話(續)

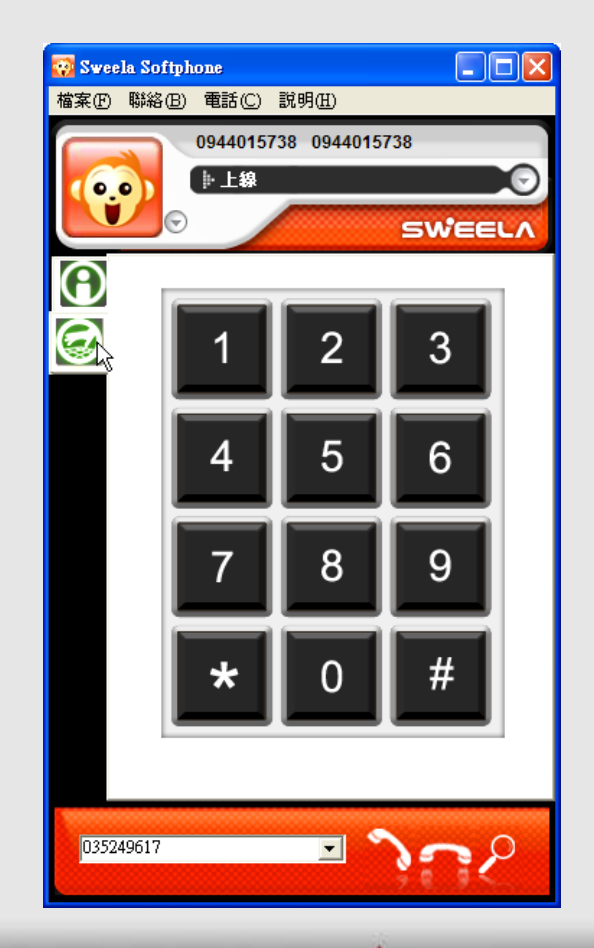

 如果對方的電話有戶 動總機,必須再按對 方的分機時,諸按如 右圖的按鈕,就會出 現數字鍵盤,即可輸 入需要的分機號碼。

#### 聯絡人管理

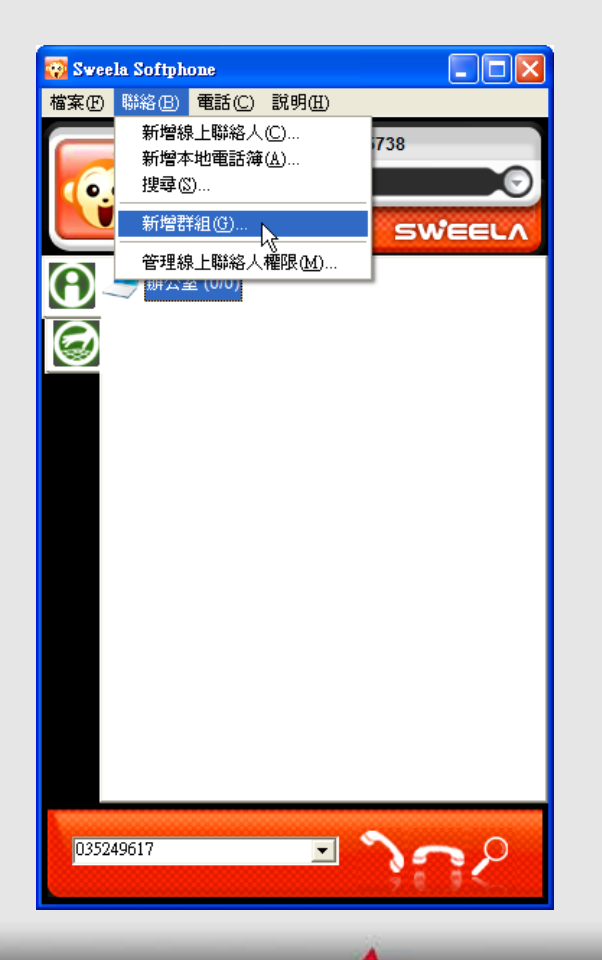

 新增聯絡人時,請至 少先建立一個群組。
 請選擇功能能->新增
 群組。

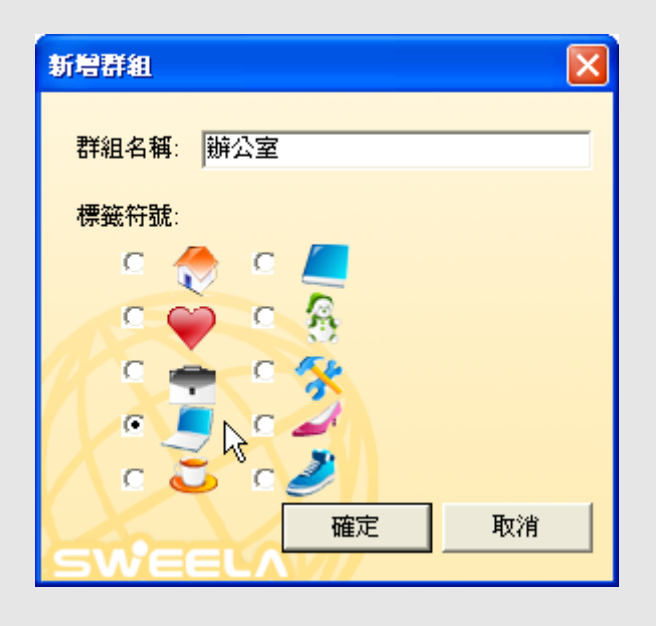

 輸入群組名稱,然後 選擇群組的圖示。

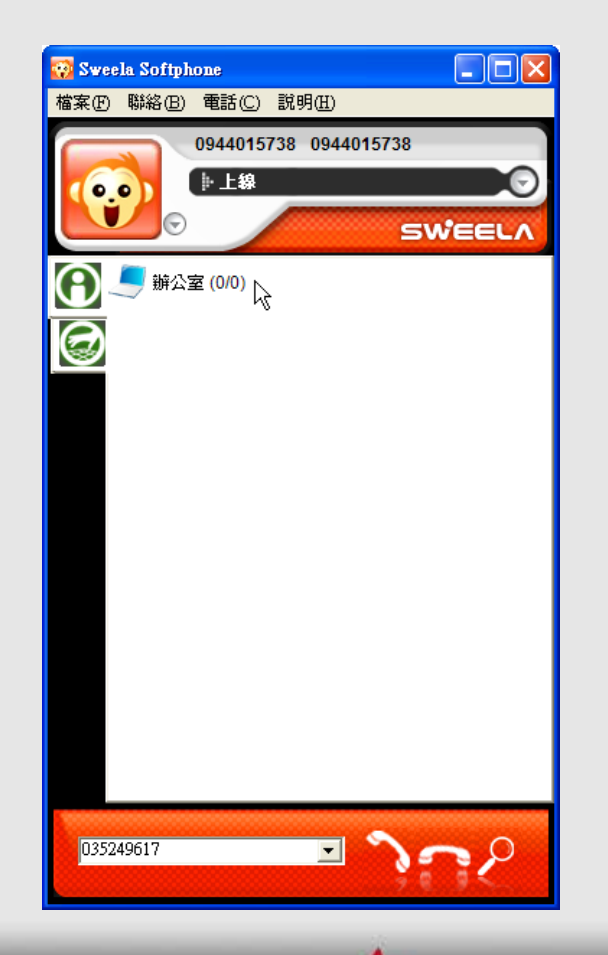

• 新增完群组的情况。

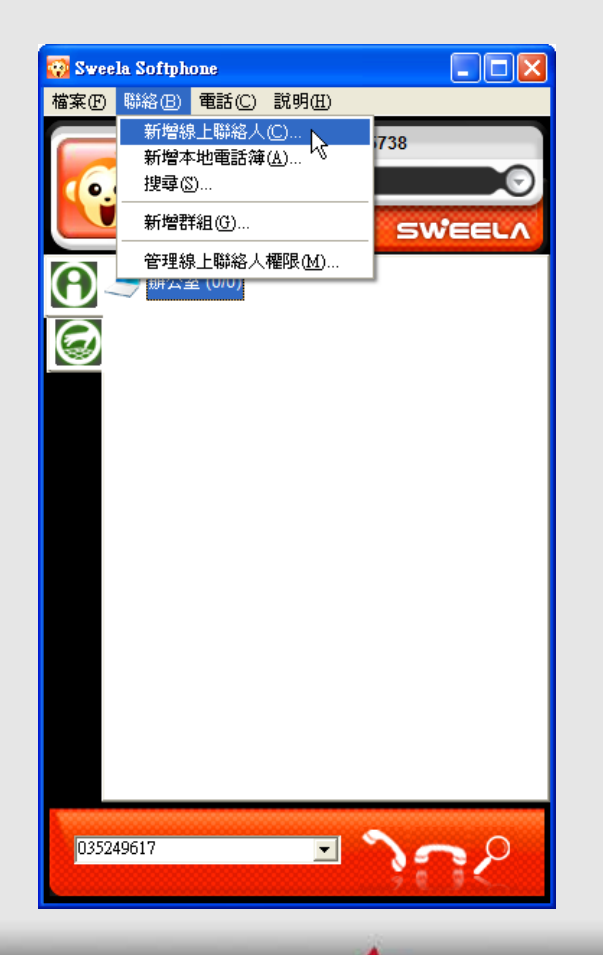

 培著新增聯絡人,請 選擇功能表->新增線 上聯絡人。

| 新增線上聯絡人 |                         |              |
|---------|-------------------------|--------------|
|         | 聯絡人帳號:                  | 0944015749   |
| A P     | 顯示群組:                   | 辦公室          |
|         | 給 <mark>對方的提示</mark> 訊息 | 請把我加入你的好友名單. |
| SW      |                         |              |

輸入對方(乙方)網路
 電話的號碼(不可只
 輸入復五碼),並選
 擇屬於哪一個群組。

| 請求加入線上開 | 聯人                              |
|---------|---------------------------------|
|         | (0944015748)想要將你加入好友,下面是他送給你的訊息 |
|         | 諸把我加入你的好友名單.                    |
| //      | ✓ 也將對方加入我的聯絡人港單中                |
|         | <mark>您是否要對方看到您的線上狀態??</mark>   |
|         | 接受 拒絕 下次再問我                     |

- 這是對方(乙方)看到的訊息, 問是否願意讓對方 (甲方)看到你的線上狀態。
- 畫面中有一個選項:
   「也將對方加入我的聯絡人猜單中」,如果此項目打勾,則表示對方(甲方)的號碼會新增到我的聯絡人猜單中,同時的離絡人猜單中,同時也會發送讓對方(甲方)同意看到上線狀態的請求。

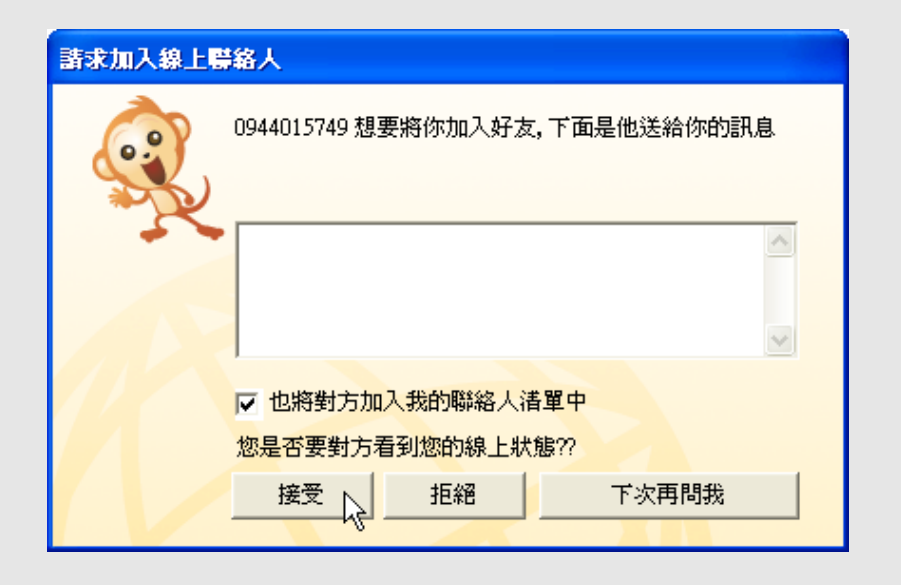

如果乙方也同時新增
 甲方當聯絡人,甲方
 也會看到此請求畫
 面。

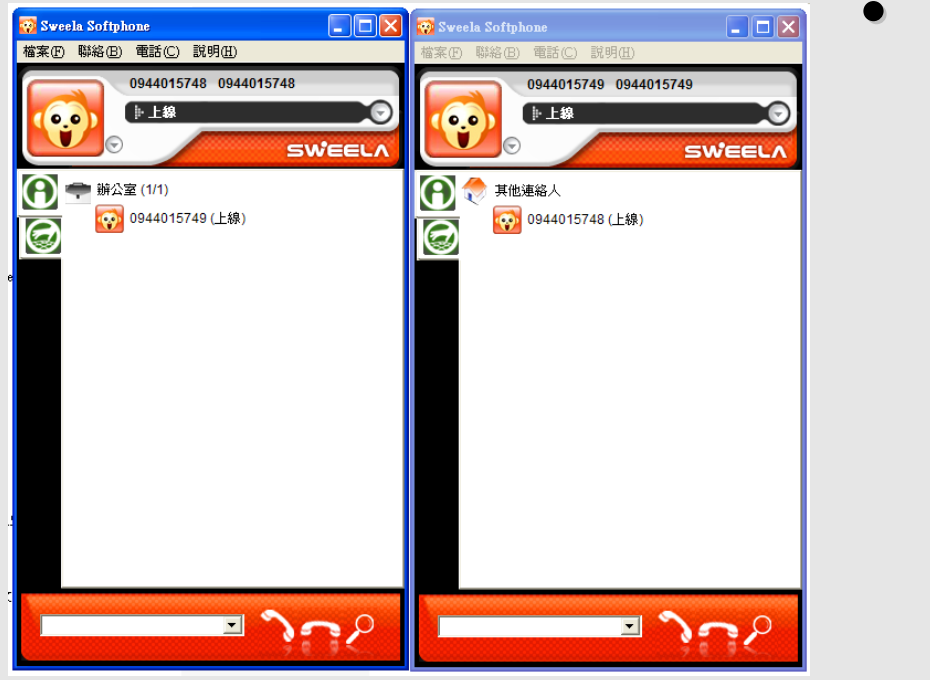

這是甲方和乙方互相
 把對方新增到聯絡人
 之復的情形。

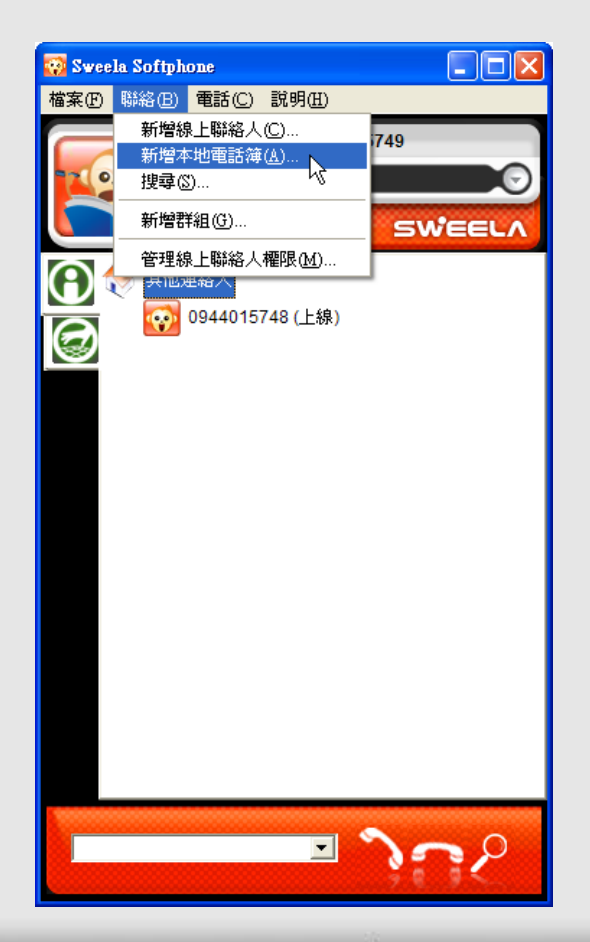

- 如果是號碼是PSTN
   的號碼,請在功能
   表->新增本地電話簿
   中新増。
- 與線上聯絡人不同之 處在於無法即時顯示
   目前的線上狀態。

- >>>>>>>>>>
   >>>>>
   >>>>>>
   >>>>>
   >>>>>
   >>>>>
   >>>>>
   >>>>>
   >>>>>
   >>>>>
   >>>>>
   >>>>>
   >>>>>
   >>>>>
   >>>>
   >>>>
   >>>>
   >>>>
   >>>>
   >>>>
   >>>>
   >>>>
   >>>>
   >>>>
   >>>>
   >>>>
   >>>>
   >>>>
   >>>>
   >>>>
   >>>>
   >>>>
   >>>>
   >>>>
   >>>>
   >>>>
   >>>
   >>>
   >>>>
   >>>
   >>>
   >>>
   >>>
   >>>
   >>>
   >>>
   >>>
   >>>
   >>>
   >>>
   >>>
   >>>
   >>>
   >>>
   >>>
   >>>
   >>
   >>>
   >>>
   >>>
   >>
   >>
   >>
   >>
   >>
   >>
   >>
   >>
   >>
   >>
   >>
   >>
   >>
   >>
   >>
   >>
   >>
   >>
   >>
   >>
   >>
   >>
   >>
   >>
   >>
   >>
   >>
   >>
   >>
   >>
   >>
   >>
   >>
   >>
   >>
   >>
   >>
   >>
   >>
   >>
   >>
   >>
   >>
   >>
   >>
   >>
   >>
   >>
   >>
   >>
   >>
   >>
   >>
   >>
   >>
   >>
   >>
   >>
   >>
   >>
- 電話號碼:就是撥打 的號碼。
- 註解: 如有有分機號 碼可在此說明。

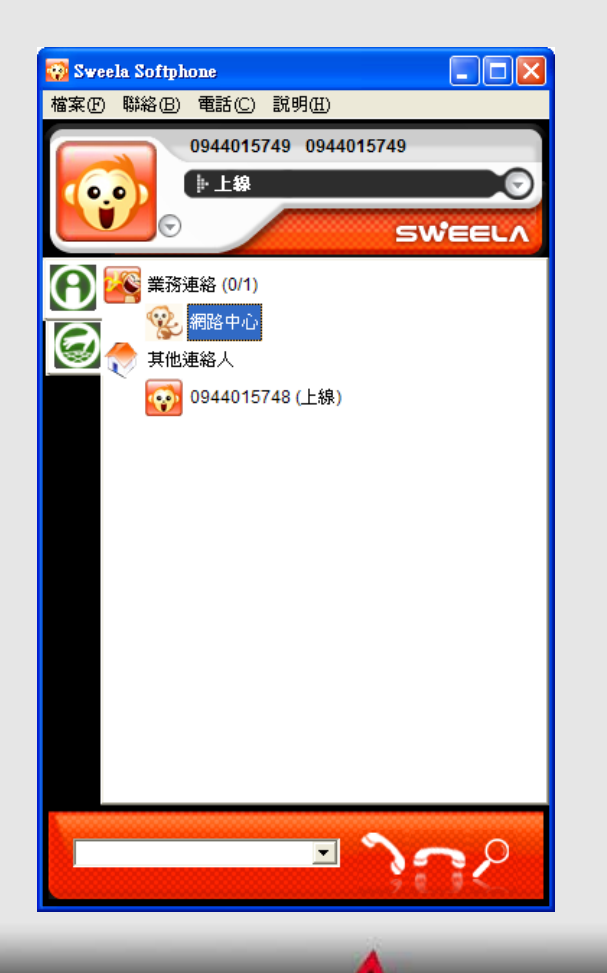

 新增本地電話簿之復 的情形。

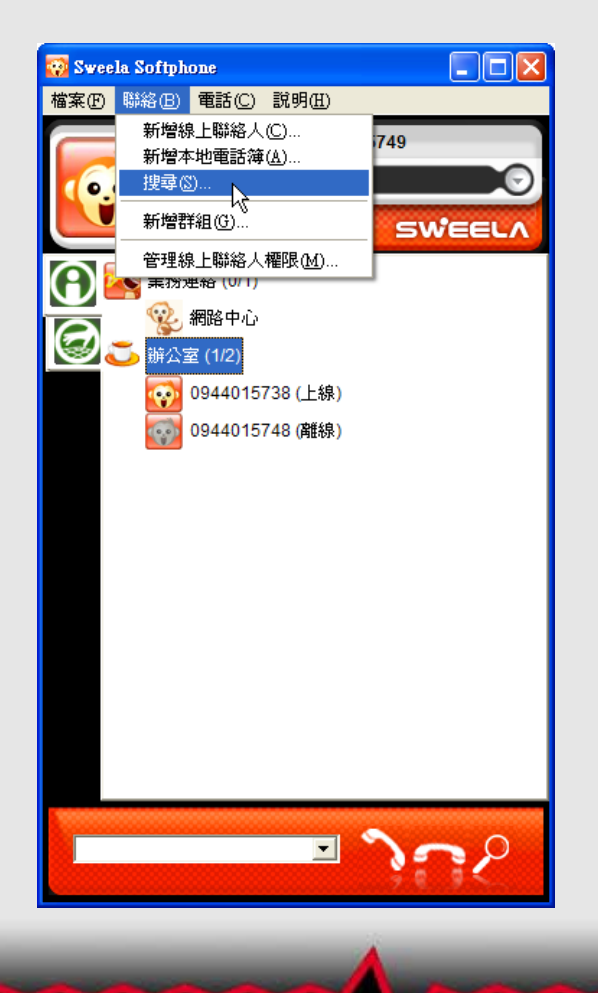

> 當聯絡人列麦中如果
 聯絡人很多時,可用
 功能表->搜尋來尋找
 號碼。

| 搜尋      |                 |              | ×          |
|---------|-----------------|--------------|------------|
| <b></b> | 諸輸入搜尋字<br>09440 | :串           | 搜尋②        |
|         | 帳號              | 顯示名稱         | URI位置      |
|         | 0944015738      | 0944015738   | 0944015738 |
|         | 0944015748      | 0944015748   | 0944015748 |
|         |                 |              |            |
|         | <u> &lt;</u>    |              | >          |
| SW      | 語音通             | 話(山) 影像通話(7) | 即時訊息(M)    |

- 輸入部分字串的時 候,所有符合的號碼 就會顯示出來。
- 可以選擇你要聯絡的 號碼,然很按語音通 話直接撥號。

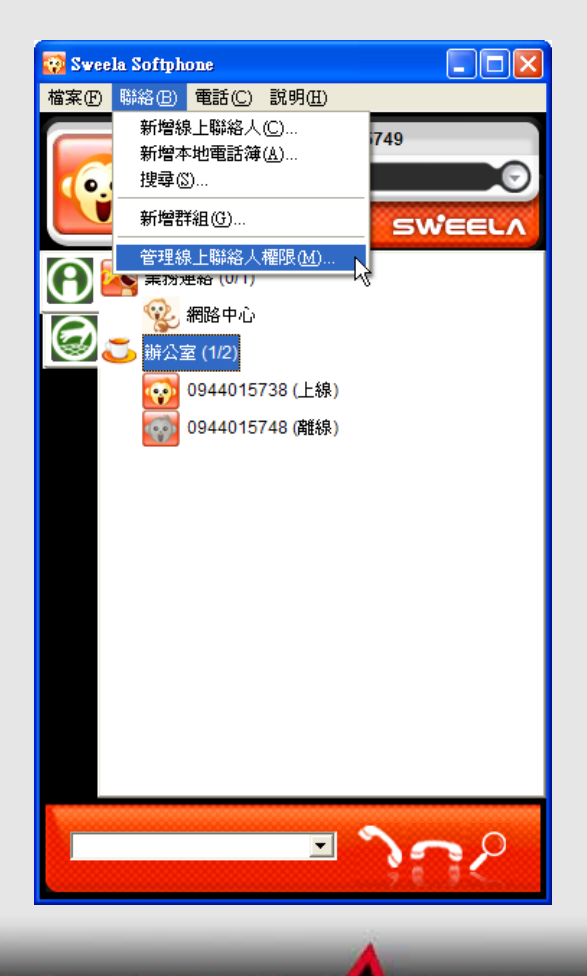

 如果暫時不想讓某一 個聯絡人看到自己的 線上狀態或是讓對方 無法撥號給自己,可 在功能表->管理線上 聯絡人權限中設定。

|            | 以下的聯絡人可以看到<br> | 刘我的線上狀態<br>        |
|------------|----------------|--------------------|
| 0.0)       | · 快班           | 網小省構<br>0044015720 |
| Y y        | 0944015738     | 0944015738         |
| $\bigcirc$ | 0944015748     | 0944015748         |
|            |                |                    |
|            |                |                    |
|            |                |                    |
|            |                |                    |
|            | ▲ 允許           |                    |
|            | 以下的聯絡人不能看到     | 刘我的線上狀態。           |
|            | 帳號 顯示名         | 稱                  |
|            |                |                    |
| T          |                |                    |
| -          |                |                    |
|            |                |                    |
|            |                |                    |
|            |                |                    |
|            |                |                    |
|            |                | 確定 取消              |

- 視窗上方是允許看到 你線上狀態的名單;
   下方則是不允許看到
   你線上狀態的名單。
- 選擇你要設定的號 碼,然復按阻檔按 鈕。

| 管理線上開絡人種限 以下的聯絡人可以看到我的線上狀態 ● 「「「「「「「」」」」」 ● 「「」」」 ● 「「」」」 ● 「」」 ● 「」」 ● 「」」 ● 「」」 ● 「」」 ● 「」」 ● 「」」 ● 「」」 ● 「」」 ● 「」」 ● 「」」 ● 「」」 ● 「」」 ● 「」」 ● 「」」 ● 「」」 ● 「」」 ● 「」」 ● 「」」 ● 「」」 ● 「」」 ● 「」」 ● 「」」 ● 「」」 ● 「」」 ● 「」」 ● 「」」 ● 「」」 ● 「」」 ● 「」」 ● 「」」 ● 「」」 ● 「」」 ● 「」 ● 「」」 ● 「」」 ● 「」」 ● 「」」 ● 「」」 ● 「」 ● 「」」 ● 「」」 ● 「」」 ● 「」」 ● 「」」 ● 「」」 ● 「」 ● 「」 | <ul> <li>所選擇的號碼就會移</li> <li>至不允許看到你線上</li> <li>狀態的名單中。</li> </ul> |
|----------------------------------------------------------------------------------------------------|-------------------------------------------------------------------|
| ▲ 九許<br>以下的聯絡人不能看到我的線上狀態<br>帳號<br>回944 0944015738                                                                                                    |                                                                   |
| SWEELA 確定 取消                                                                                                    |                                                                   |

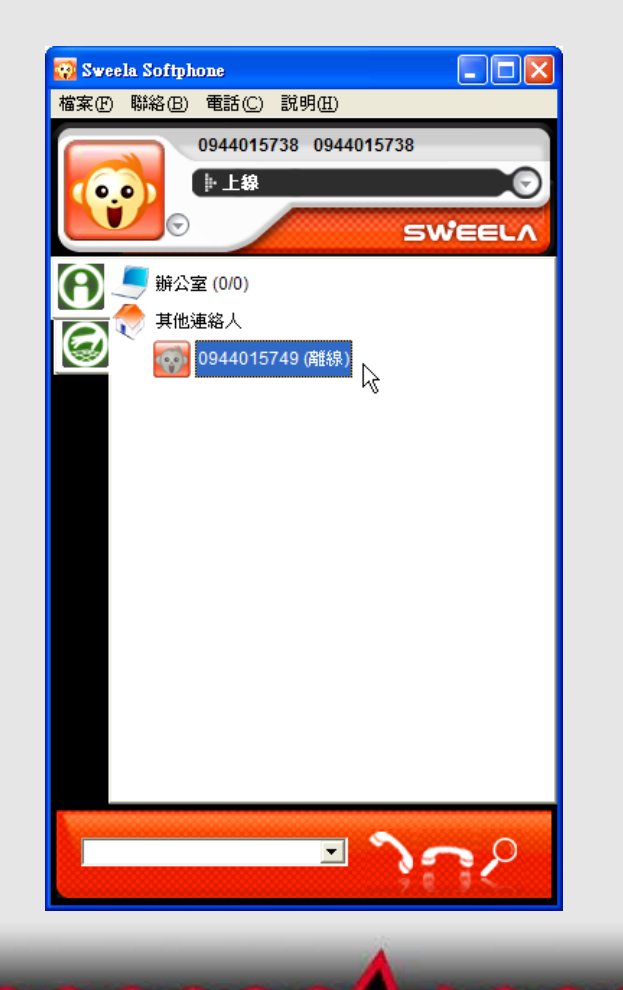

這時對方看到你的線
 上狀態就會保持在離
 線。

#### 線上狀態

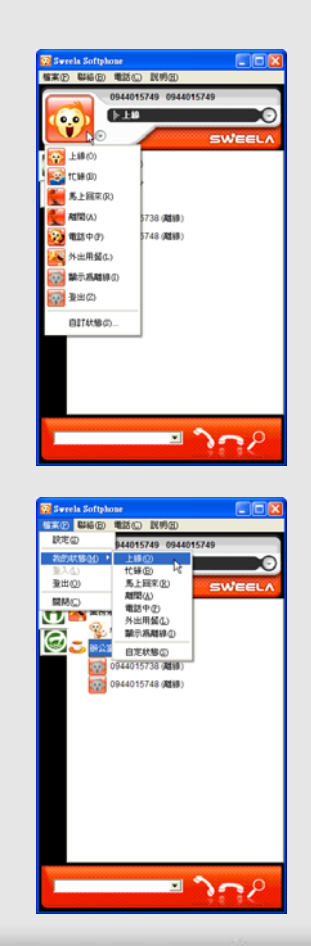

- 按下畫面中的圖示,
   可設定自己目前的狀態。
- 也可以選擇功能表-> 檔案->我的狀態來設定。

| 自訂線上狀態 |                         |
|--------|-------------------------|
|        | 顯示名稱<br>林朱亭             |
| R      | 基本狀態<br>〇 🙀 上線 🛛 C 🌉 離開 |
|        |                         |
|        | 線上狀態說明                  |
|        |                         |
|        | 「 當我有電話時線上狀態自動改變爲忙碌/電話中 |
|        | □ 當我 5 分鐘沒有使用電腦時,自動將線上  |
|        | 狀態改為離開                  |
|        | 確定 取消                   |

- 在目訂現上狀態中可以更改顯示的名稱。
- 也可以更改名種狀態 的說明。

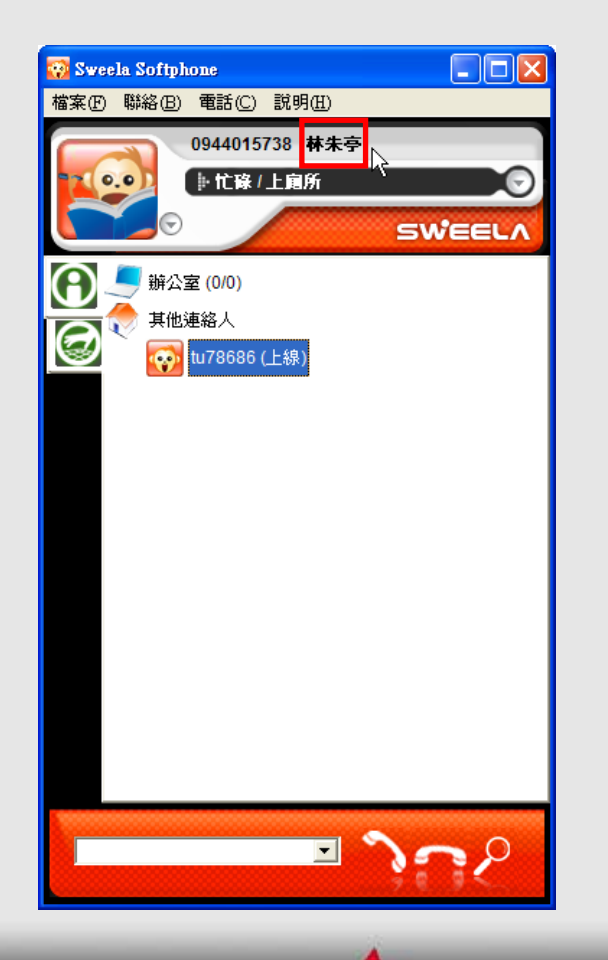

- ・ 在自己的畫面中可以

   看到顯示名稱已經更
   み。
- 同時顯示的狀態也已 經更改。

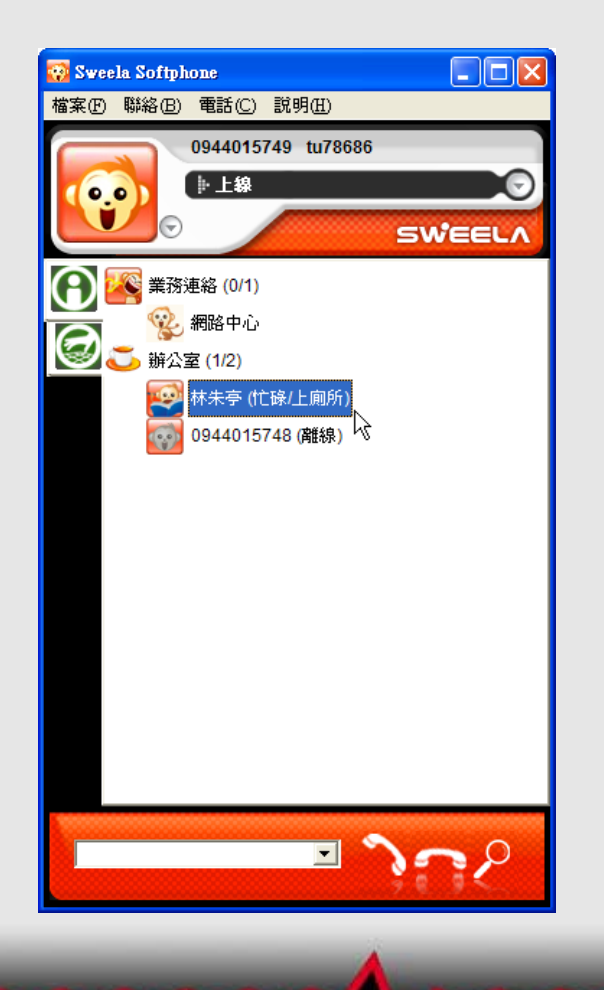

這是對方看到的狀態。

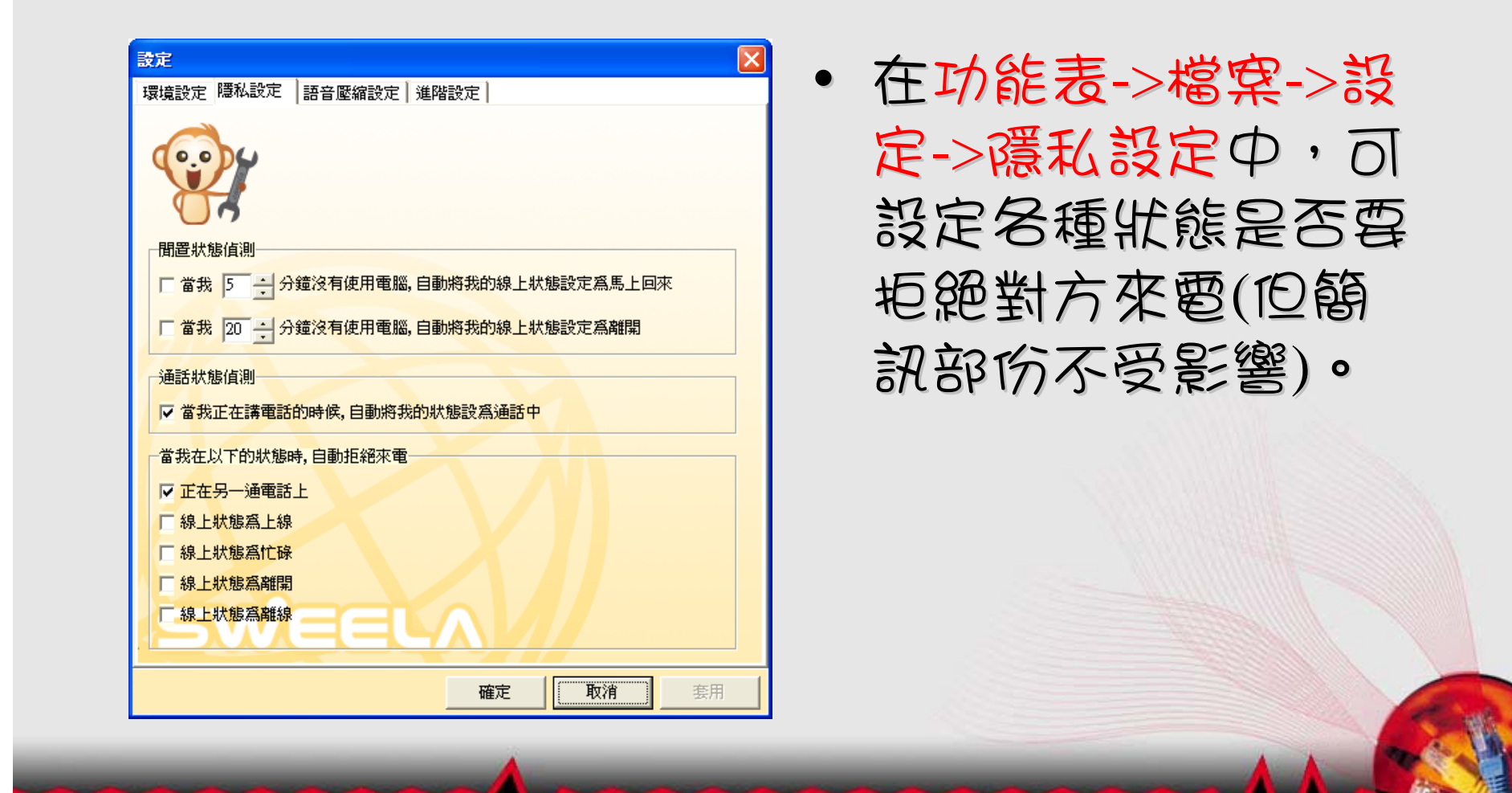

#### 與聯絡人通話

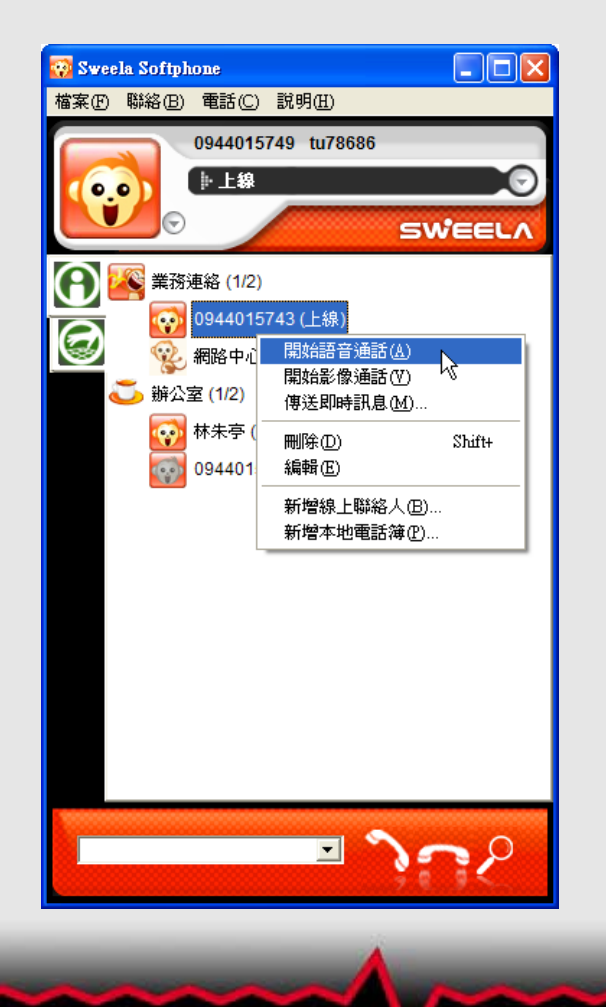

選擇霉通話的聯絡
 人,按右鍵點選「開始語音通話」即可。

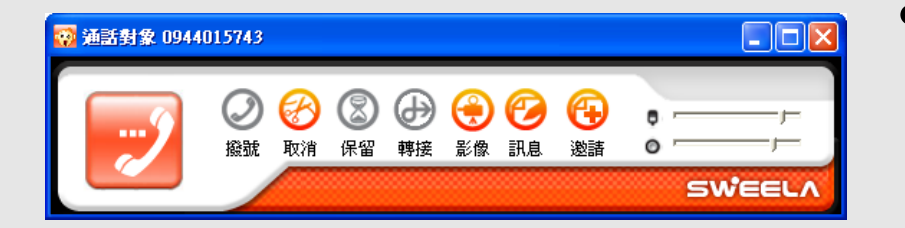

#### 這時開始進入撥號狀 態,等待對方接聽。

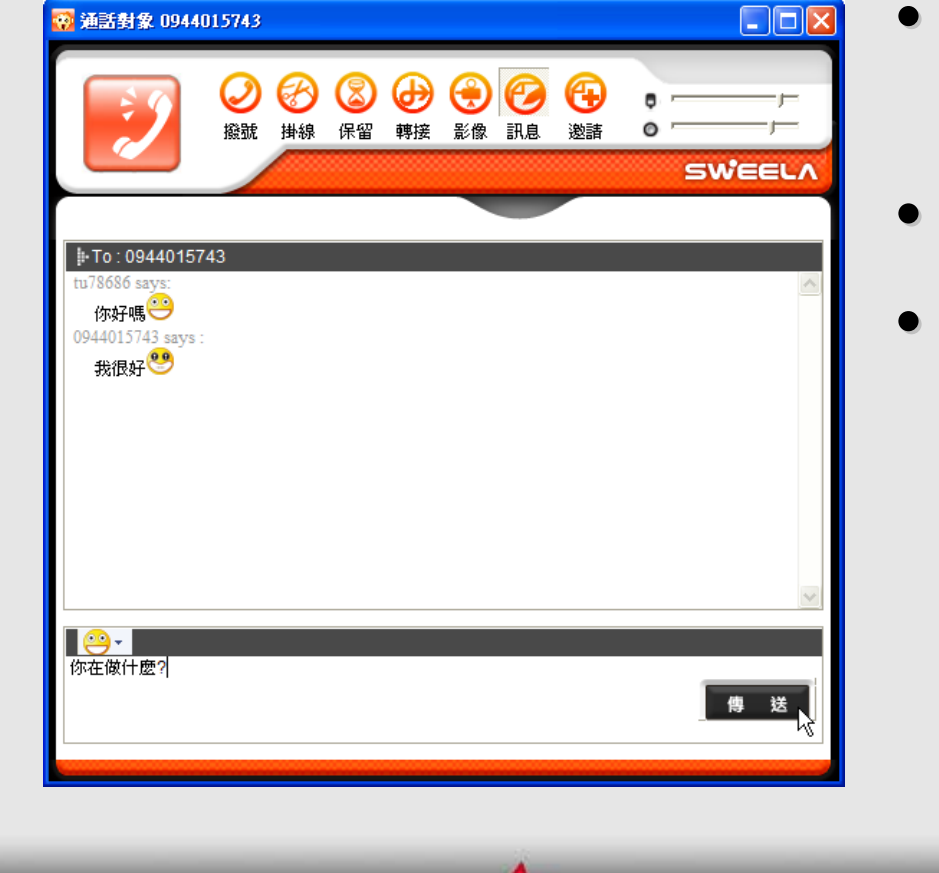

- 對方接聽之後就進入 通話狀態。
- 可以按掛線結束通話
- 可以按下訊息按鈕,
   打開簡訊視窗,開始
   傳送文字簡訊。

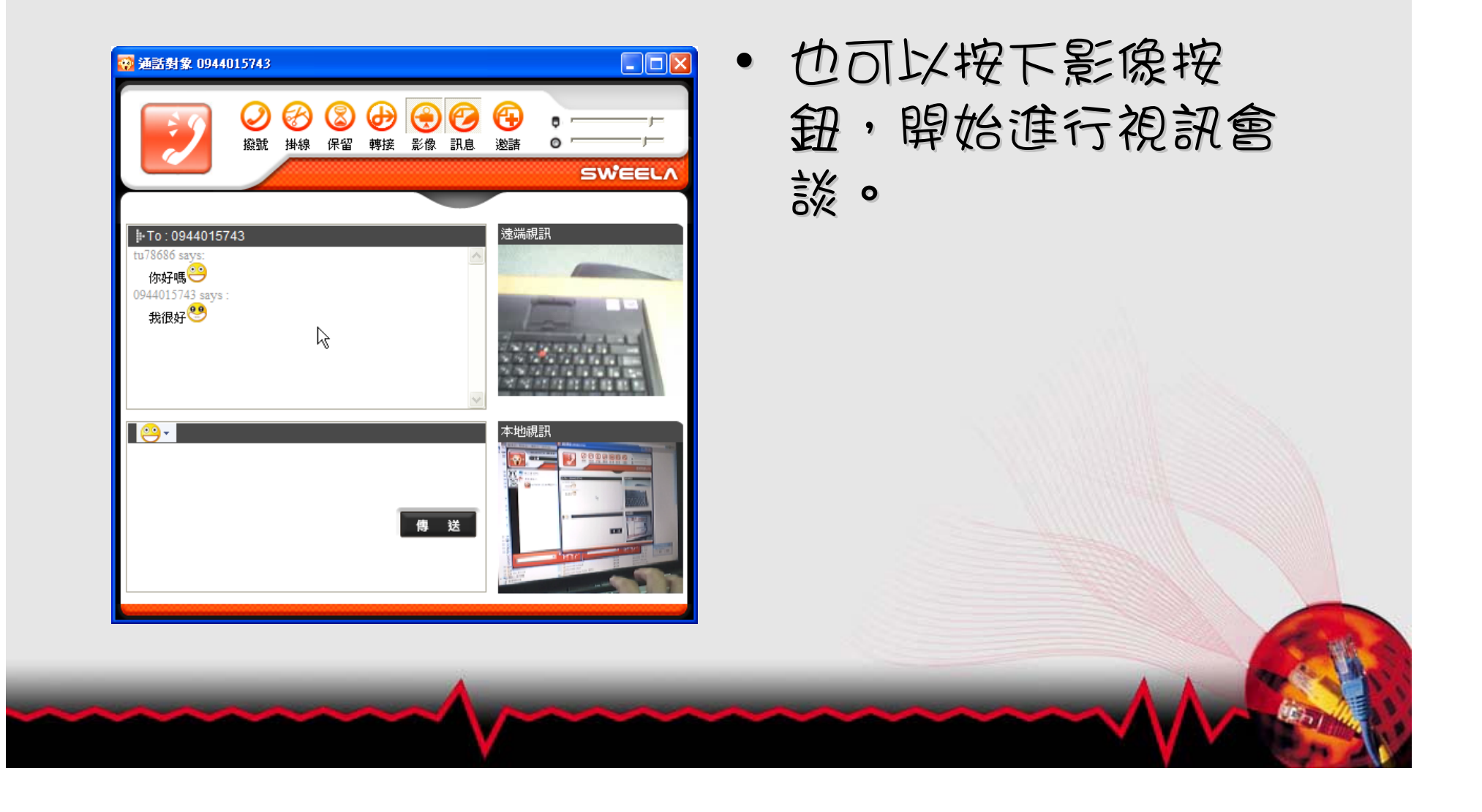

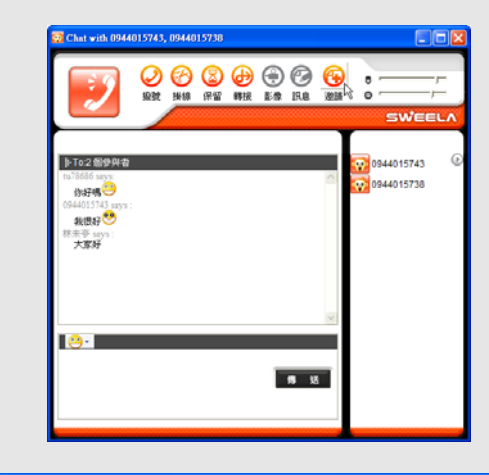

| 邀請某人加入對話            |  |
|---------------------|--|
| 輸入您希望其加入對話的SIP URL: |  |
|                     |  |
| 名稱                  |  |
| 林朱亭 (上線)            |  |
|                     |  |
|                     |  |
|                     |  |
| 1                   |  |
|                     |  |
|                     |  |

- 按下邀請鍵,可邀請 其他好友加入文字會 談。
- 選擇你要加入會談的 好友。

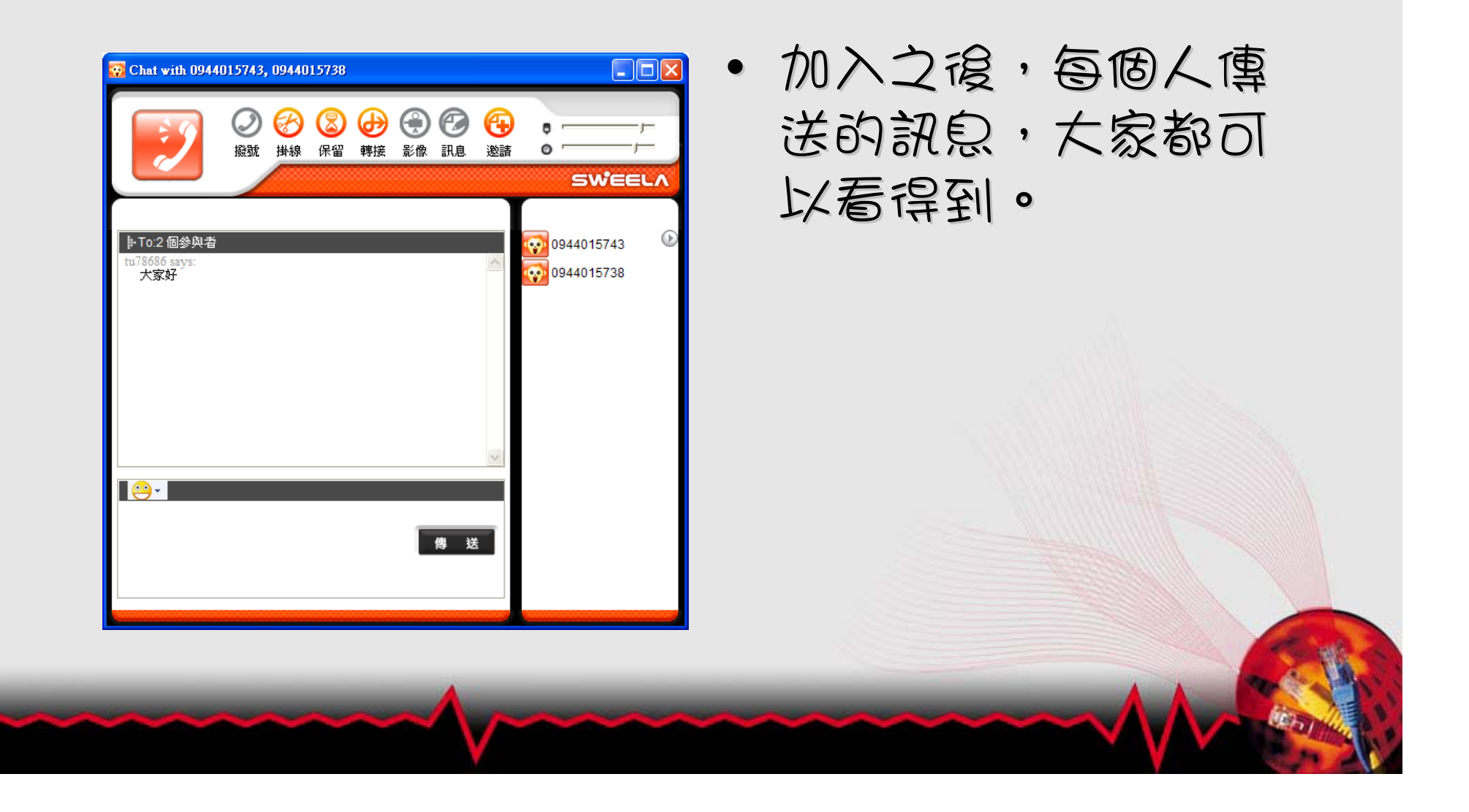